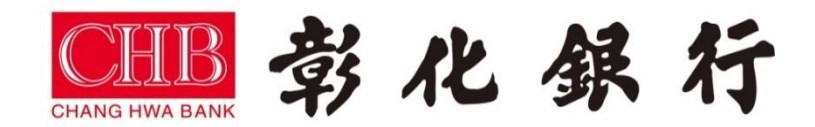

# mPOS App 操作手册

# PAX D200

版本:標準版 V1.00

iOS & Android 通用

(本操作手冊擷取 Android 之圖片作為參考)

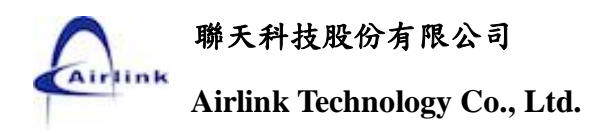

手册目錄 i

變更記錄

| 日期         | 作者          | 版本    | 描 述 |
|------------|-------------|-------|-----|
| 2017/11/27 | Evonne tsai | V1.00 | 初版  |
|            |             |       |     |
|            |             |       |     |
|            |             |       |     |
|            |             |       |     |
|            |             |       |     |

目 錄

| 壹.mPOS 讀卡機安裝說明        | 1  |
|-----------------------|----|
| 一、 行動通訊設備基本要求         | 1  |
| 二、 mPOS 讀卡機操作說明與注意事項  | 2  |
| 三、 mPOS 讀卡機安裝注意事項     | 4  |
| 四、 行動設備與 mPOS 讀卡機藍牙設定 | 5  |
| 貳. 應用程式(APP)安裝說明      | 8  |
| 一、 應用程式(APP)安裝限制      | 8  |
| 二、 應用程式(APP)下載及安裝     |    |
| 參. 應用程式(APP)使用說明      |    |
| 一、 應用程式(APP)啟用前注意事項   |    |
| 二、 讀卡機啟用作業(註冊使用)      |    |
| 三、 操作功能說明             | 15 |
| ■ <mark>一般交易</mark>   | 15 |
| ■ 取消交易                |    |
| ■ 退貨交易                |    |
| ■ 銀聯交易                | 21 |
| ▲ 銀聯取消交易              | 23 |
| ■ 銀聯退貨交易              | 25 |
| ■ 消費扣款變動費率            |    |
| ■ 消費扣款沖正              |    |
| ■ <mark>查詢</mark>     |    |
| ■ <mark>結帳</mark>     |    |
| 肆. Q&A 及故障排除          |    |
| 伍. 附件                 |    |

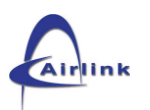

## 壹. mPOS 讀卡機安裝說明

-、 行動通訊設備基本要求

#### ■ Android :

目前本行支援行動通訊設備(手機或平板)之作業系統為 Android 5.0 以上、藍牙(Blue tooth) 4.0 版本,目前已知不適用機種如下(後續如有異動,再另行通知),如果用戶發現設備連結上有問題,請 先確認設備規格是否支援藍牙 4.0。

| 目前不適用機種清單                  |  |  |  |
|----------------------------|--|--|--|
| HTC One X, Android 4.2.2   |  |  |  |
| 紅米機 HM1W, Android 4.2.2    |  |  |  |
| GPLUS GN810, Android 4.1.2 |  |  |  |

#### ■ iOS:

目前本行支援行動通訊設備(手機或平板)之作業系統為 iOS 8.0 以上,設備為 iPhone 4s(含之後出廠手機)和 iPad 3(含之後出廠平板) 以上均可適用。

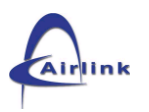

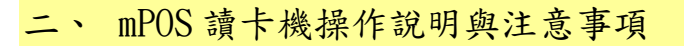

1. 讀卡機外觀

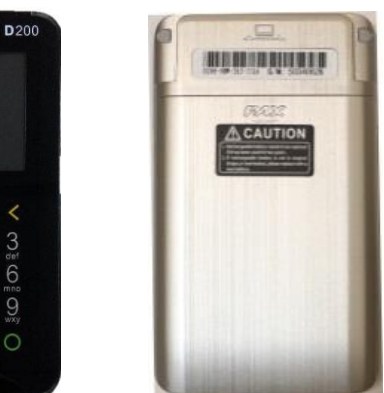

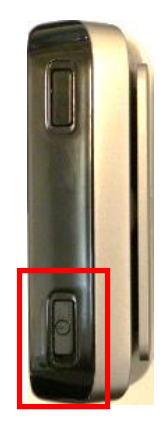

正面 背面 左右兩側連接埠:RS232;USB

頂部(電源開闢)

2. 配件

(1) 電池:

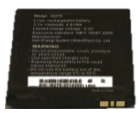

(2) Micro USB 連接線和插頭:

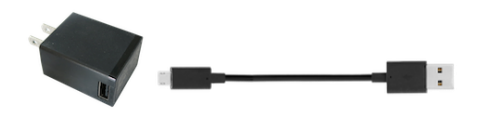

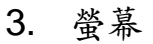

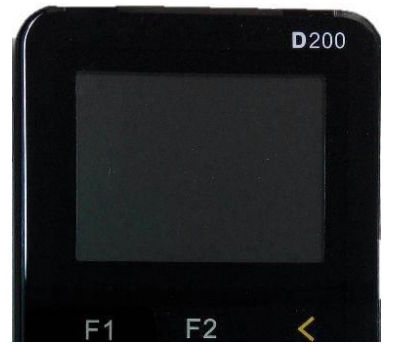

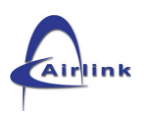

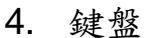

**F1** 

1 <sub>qz.</sub>

4 ghi 7 prs

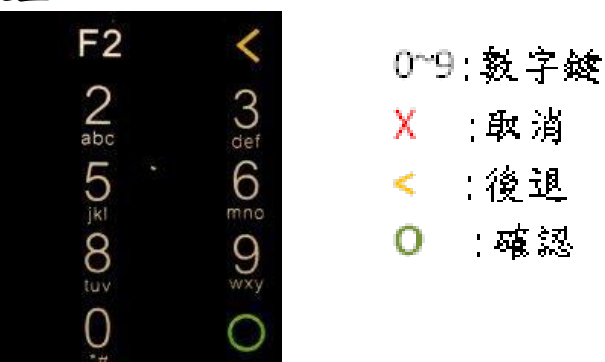

- 5. 待機模式
- (1) 開機後約2分鐘進入屏保、1秒鐘進入休眠,即關閉螢幕進入省電模式。待機時藍牙依然開啟,可接受連線邀請或回復上次連線。
- (2) 開機狀態下,按下機身頂部電源鍵一下可關閉螢幕保持省電 狀態,再按電源鍵一下可再度開啟螢幕。

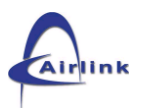

三、 mPOS 讀卡機安裝注意事項

1. 注意事項

讀卡機可接受之供電方式有兩種:

\*請使用本行提供之供應器。使用其他電源供應器造成機器故障, 請自行負責。

(1) 透過 Micro USB 連接線連接電源供應器供電。

若已安裝電池,將同時對電池進行充電。

充電時,螢幕電量顯示 📼;充滿時,螢幕電量顯示滿格。 💷

未開機充電狀態:

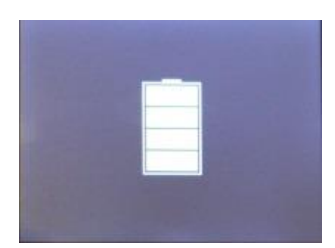

| 8                      |   |   |   |         |
|------------------------|---|---|---|---------|
| CHBB<br>CHANG HWA BANK | 彰 | 化 | 銀 | 行       |
|                        |   |   |   |         |
|                        |   |   |   | Ver.6.8 |

已開機充電狀態:

若未安裝電池,仍可正常使用,但須注意連接線鬆脫問題!!

(2)透過電池供電。

依電量顯示不同圖形。 🛄 💷 💷 💷

\*電池電量僅供參考,電量會因為讀取誤差而有跳動,此為正常現象。

2. 安裝電池

(1) 將讀卡機翻轉至背面,電池背蓋下壓後向下方推開。

(2) 將電池置入電池槽後,將背蓋蓋上。

3. 電池充電

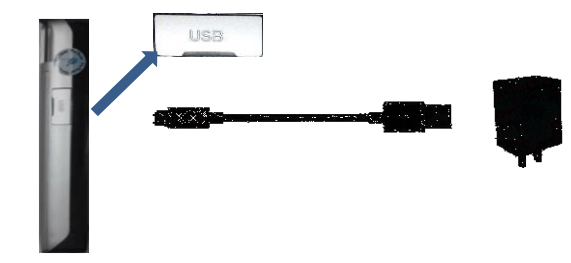

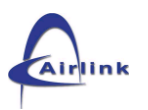

四、 行動設備與 mPOS 讀卡機藍牙設定

本行 mPOS 讀卡機採用藍牙通訊連結,故必須採用支援藍牙之通 訊設備(手機或平板),並完成藍牙連結。

1. 開機:

壓下機身頂部電源鍵約3秒鐘,直到LCD 螢幕亮啟後鬆開。

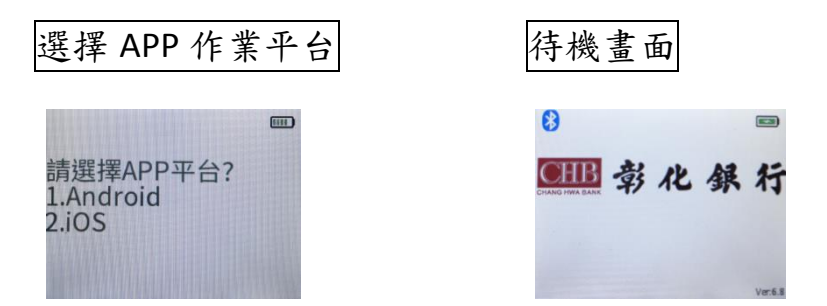

開機狀態下,按下機身頂部電源鍵一下可關閉螢幕保持省電狀態, 再按電源鍵一下可再度開啟螢幕。

2. 關機:

壓下機身頂部電源鍵約3秒鐘,直到LCD螢幕關閉。

3. 藍牙連線:

■ Android :

本行讀卡機採用藍牙 4.0 傳輸,使用前需先完成設備藍牙配對。有 關藍牙配對操作如下:

- (1)壓下機身頂部電源鍵約3秒鐘將讀卡機開啟,讀卡機處於 可偵測狀態。
- (2) 開啟手機或平板的「設定」功能。(依各廠牌設計而有不同, 詳細請依實際提示操作)

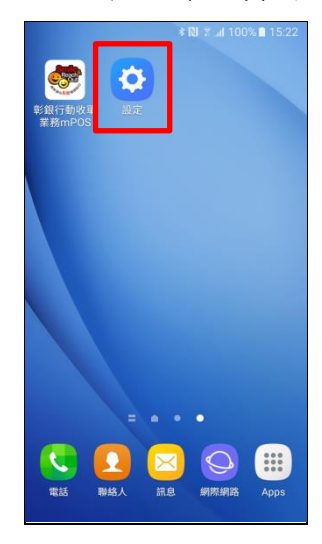

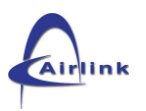

| 設定            |    | ≺藍牙                 | 開啟    |
|---------------|----|---------------------|-------|
| 無線與網路         |    |                     | 1.4   |
| 家 Wi-Fi       | 開啟 | HTC_D820u           | ¢     |
| ⑧ 藍牙          | 關閉 | 📞 ming_Asus         | ¢     |
| 資料用量          |    | 可用的裝置               |       |
| <b>§</b> 通話設定 | 5  | D200-48822<br>配對中   |       |
| 更多內容          |    | D200-16191          |       |
| 装置            |    | LENOVOX61           |       |
| 🙆 簡易模式        |    |                     |       |
| 金 主 登 幕     金 |    | Photosmart C309a se | eries |
| ① 音效          |    | Jaff的MacBook Pro    |       |

(4) 掃描附近所有藍牙裝置後,選取欲配對之讀卡機 (本行讀 卡機皆為 D200-XXXXX 格式) 並完成配對。

註:XXXXX 為讀卡機背面序號

| く藍牙                     | 開啟 | <b>〈</b> 藍牙          | 開啟   | ▲藍牙                       | 開啟    |
|-------------------------|----|----------------------|------|---------------------------|-------|
| HTC_D820u               | \$ | HTC_D820u            | ¢    |                           |       |
| 📞 ming_Asus             | Ф  | 📞 ming_Asus          | ¢    | D200-48822                | ф     |
| 可用的裝置                   | 0  | 可用的裝置                |      |                           | يقد ( |
| D200-48822              |    | D200-48822<br>配射中    |      | D200-48823                | ¢     |
| D200-16191              |    | D200-16191           |      | ■ E50BT_E5B0000021        | ф     |
| LENOVOX61               |    | LENOVOX61            |      | <b>L</b> E50BT_E5B0000098 | \$    |
| Photosmart C309a series |    | Photosmart C309a ser | ries | <b>L</b> E50BT_E5B0000118 | \$    |
| Jaff的MacBook Pro        |    | Jaff的MacBook Pro     |      | E50BT_E5B0000120          | \$    |
| 搜尋中                     | :  | 搜尋裝置                 |      | 授尋裝置                      | 1     |

#### ■ iOS:

藍牙採用 BLE(Blue tooth Low Energy)規格,操作方式類似 Android 模式,不用預先配對,但需行動設備的藍牙功能為開啟狀態。

(5) 讀卡機藍牙狀態圖示說明

| *       | [≱₽]        |
|---------|-------------|
| 藍芽已配對完成 | 登入 APP 連線成功 |

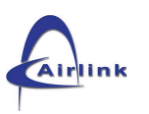

4. 讀卡方式

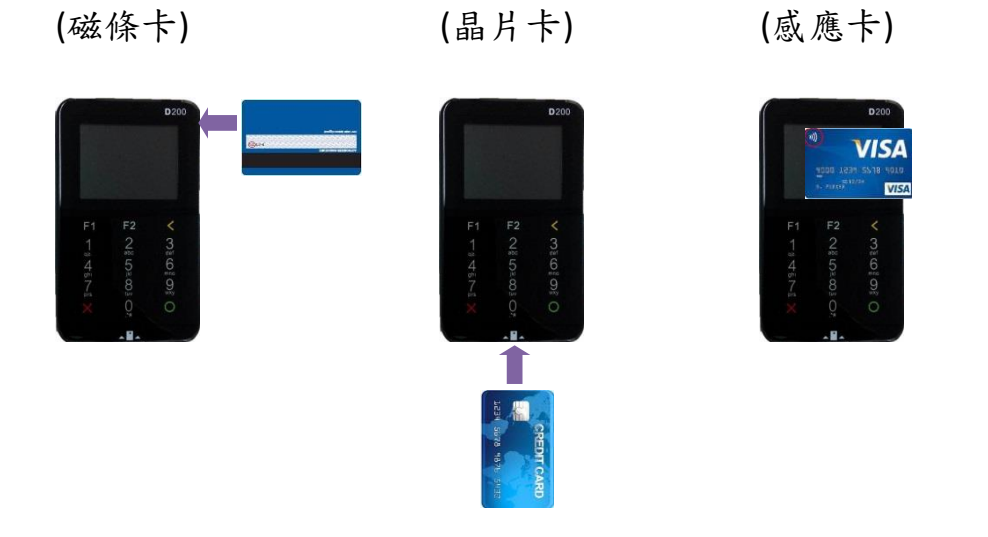

#### 5. 注意事項:

- (1) mPOS 讀卡機具保護裝置,請勿重摔、外力拆解或潑灑液 體。
- (2) 請勿使用異物插卡或刷卡,以免造成讀卡故障。
- (3) 請使用 Micro USB 充電,本機採用 5V 及 1000mA 電壓 電流輸入規格之電源供應器,勿使用規格以外之電源供應 器以避免燒燬。
- (4) 讀卡機內含充電電池,請勿讓電力耗盡,並適時充電,保 持讀卡機具有足夠電力,以避免因電力不足導致交易中 斷。
- (5)讀卡機長期不使用時,請記得按住讀卡機頂部【電源鍵】3 秒鐘以關機,以避免在未使用的狀態下流失電力。

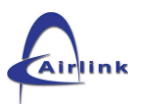

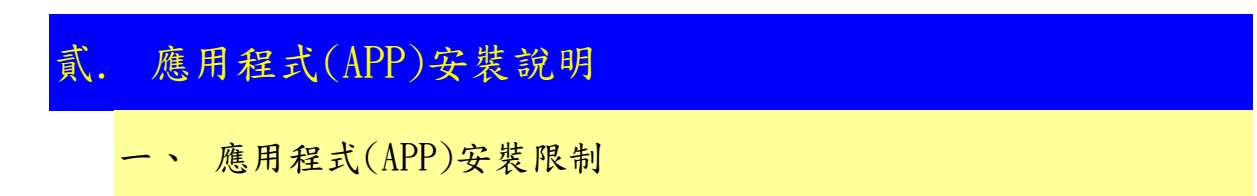

### ■ Android :

- 請先檢查手機是否有安裝 『藍色光濾波器』應用程式(APP)軟 體,若有安裝,請先關閉該應用程式(APP)功能,以免阻擋本 應用程式(APP)安裝。
- 行動設備必須關閉 USB Debug Mode 功能。請把「USB 偵 錯」這個選項取消(不勾選)。

| ) lin. 🔍 🔍                                  | 9:54      |
|---------------------------------------------|-----------|
| <b>く</b> 開發人員選項                             | <b>  </b> |
| <b>手機備份密碼</b><br>手機完整備份目前未受保護               |           |
| 保持喚醒<br>充電時螢幕不會進入休眠                         |           |
| 保護 USB 儲存裝置<br>應用程式必須取得權限,才能讀取 USB 儲存氧<br>堂 | ŧ 🗆.      |
| 偵結                                          |           |
| <b>USB 除錯中</b><br>USB 連線時進入除錯模式             |           |
| 電源選單錯誤報告<br>在電源選單中加入選項,進行錯誤報告               |           |
| <b>允許模擬位置</b><br>允許模擬位置                     |           |
| 選取偵錯應用程式<br>未設定偵錯應用程式                       |           |
| 等待值錯程序<br>值錯程式在值錯程序附加後才會開始執行                |           |

- (1) hTC 品牌手機,請進入「設定」功能,再點選「開發人員 選項」進入,即可看見「USB 除錯中」選項,請取消(即 不要打勾)。
- (2) SAMSUNG品牌手機,請進入「設定」功能,如果沒有看見「開發人員選項」,請先點選「更多」,進入後再點選「關於裝置」,進入後在「版本號碼」那行上連續點7下,就可以開啟「開發人員選項」。之後再請進入「開發人員選項」, 然後把「USB 偵錯」項取消。
- (3) SONY品牌手機,請進入「設定」功能,如果沒有看見「開發人員選項」,請先點選「關於手機」,進入後在「軟體版本」那行上連續點5下,就可以開啟「開發人員選項」。之後再請進入「開發人員選項」,然後把「USB 偵錯」項取消。

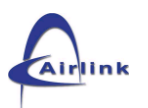

- 3. APP 禁止運作在已經 ROOT 過的行動設備。APP 會自行偵測 該行動設備是否已 ROOT,並提示不允許在此系統環境下執行 的訊息。
- iOS:
- APP 禁止運作在已經 JB 過的行動設備。APP 會自行偵測該行 動設備是否已 JB,並提示不允許在此系統環境下執行的訊息。

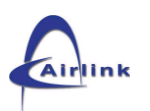

| <b>ニ</b> 、 | 應用程式 | (APP)下 | 載及安裝 |
|------------|------|--------|------|
|------------|------|--------|------|

■ Android :

【彰銀行動收單業務 mPOS】應用程式(APP)可透過【Play 商店】下載,步驟與安裝如下:

(1) 請在行動通訊設備開啟【Play 商店】。

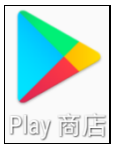

(2) 搜尋輸入【彰銀行動收單業務 mPOS】。

| ⊜⊾⊳  | N D 🕱        | ⊿ 💷 3:23 |
|------|--------------|----------|
| ← 18 | 銀行動收單業務mPOS  | \$       |
|      |              |          |
|      |              |          |
| -    | 影銀行動改單屬務mP0S | 1        |
| 5    | #1154#13     | 2.8      |
|      |              |          |
|      |              |          |
|      |              |          |
|      |              |          |
|      |              |          |
|      |              |          |
| <    | ⊲ △          |          |

(3) 下載完成,即可在桌面看到【彰銀行動收單業務 mPOS】 APP 應用

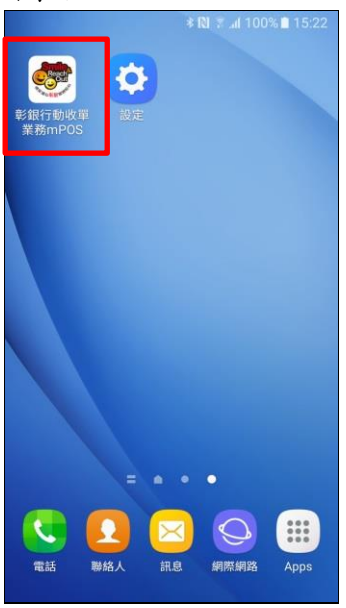

圖示。

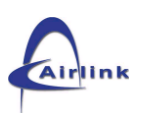

■ iOS:

彰銀行動收單業務 mPOS 應用程式(APP)可透過【App Store】下載, 下載步驟與安裝如下:

(1)請在行動通訊設備開啟【App Store】。

| App Store | <b>彩</b> 銀行動收 |              |
|-----------|---------------|--------------|
|           |               |              |
|           |               |              |
|           |               |              |
|           |               |              |
|           |               |              |
|           |               |              |
|           |               |              |
|           |               |              |
|           |               |              |
|           |               | 500          |
|           | F C           | <b>B61</b> 2 |
| 電話        | Facebook LIN  | NE B612      |

(2)搜尋輸入【彰銀行動收單業務 mPOS】。

(3)下載完成,即可在桌面看到【彰銀行動收單業務 mPOS】 APP 應用圖示。

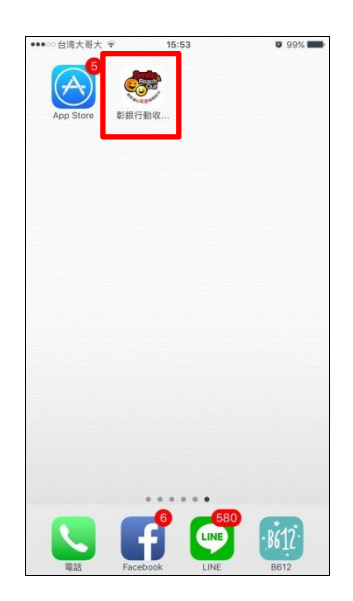

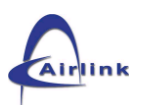

## . 應用程式(APP)使用說明

-、 應用程式(APP)啟用前<mark>注意事項</mark>

- 1. 請準備好本行所提供的讀卡機。
- 2. 請先將讀卡機充電 10 分鐘以上,以確保有足夠電力。
- 請確認行動通訊設備(手機/平板)已正常連上網路(可透過 3G、
   4G 或是 WiFi 連線上網)。
- 應用程式(APP) 第一次啟用前,請先完成讀卡機和手機經由藍 牙傳輸的配對工作,有關配對方式,請參考【壹.mPOS 讀卡機 安裝說明之四、行動設備與 mPOS 讀卡機藍牙設定】內說明。 iOS 版雖不用配對,但請先檢查藍牙為開啟狀態。
- 第一次使用本應用程式(APP)需要較長時間,以完成相關設定 和準備作業,請耐心等待片刻。
- 應用程式(APP)完成設定和準備作業後,即會顯示本行的登入 畫面,進入後,再點選要使用的讀卡機編號(請和讀卡機背面貼 紙確認 S/N 欄位值),連結成功後,即刻起就可以使用本行行 動刷卡機業務功能。
- 如果行動通訊設備一直為全黑畫面,請結束本應用程式(APP) 運作(可按手機上的「返回」按鍵),再重新啟動本應用程式(APP) 即可。

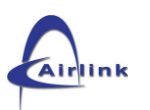

- 二、 讀卡機啟用作業(註冊使用)
  - 如前述流程,先行將藍牙配對好(iOS版不用配對,但請檢查藍 牙須為開啟狀態)及開啟讀卡機電源。
  - 2. 點選【彰銀行動收單業務 mPOS】APP 圖示。

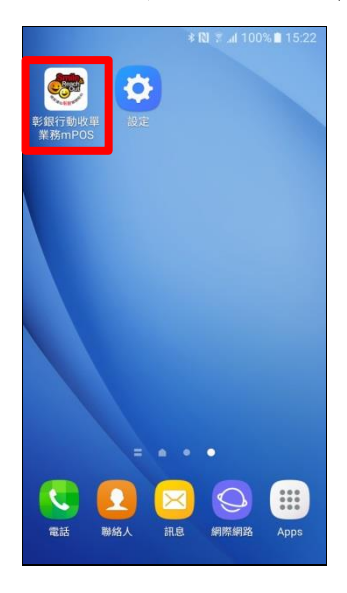

3. 進入程式頁面,點擊螢幕進入系統。

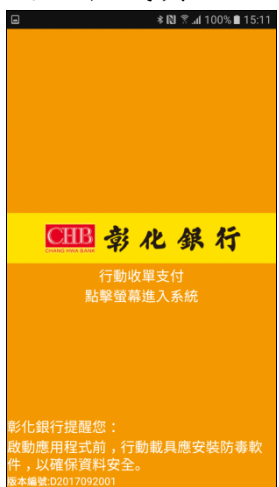

 若藍牙有二台(含)以上的配對記錄,會出現下列【藍牙裝置】 選擇畫面,請長按要連結的編號。若只有一台記錄且已開電源, APP 會自動連結並跳過此畫面。

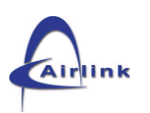

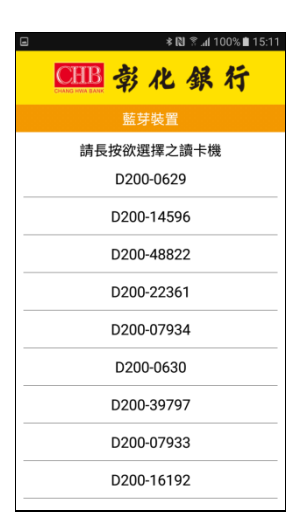

5. 首次使用讀卡機系統才會出現【讀卡機初始化作業】,輸入驗證密碼(8碼數字)後按【登入】完成啟用動作,本初始化作業驗證密碼委由讀卡機設備廠商負責執行。

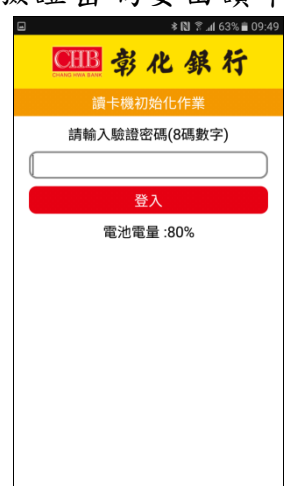

 mPOS 啟用完成後會自動跳到使用者登入畫面,請使用者輸入 本行提供的使用者密碼(6~12 碼數字)按【確認】後到一般交易 輸入金額畫面。

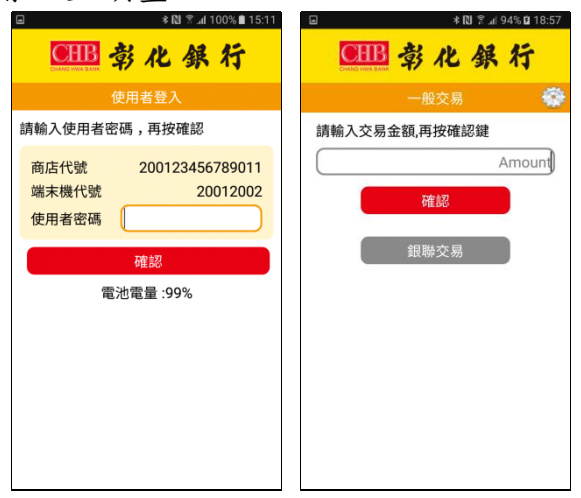

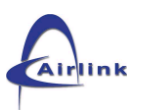

三、 操作功能說明

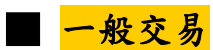

 如前述流程,先行登入,一般交易可直接輸入交易金額再點擊 【確認】。

| 6     | k.≅ Ø.≉   | 94% 🛿 18:57 |
|-------|-----------|-------------|
| CHE   | 彰化銀       | 行           |
|       |           | •           |
| 請輸入交易 | 8金額,再按確認鍵 |             |
|       | ļ         | Amount      |
|       | 確認        |             |
|       | 銀聯交易      |             |
|       |           |             |
|       |           |             |
|       |           |             |
|       |           |             |
|       |           |             |

 請將信用卡放於讀卡機螢幕上方感應或插入晶片卡槽或刷過 磁條卡槽交易。

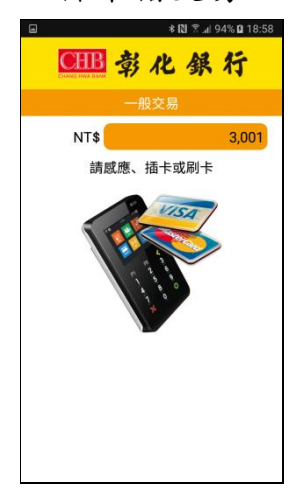

 請持卡人確認交易金額無誤於畫面上簽名後點擊【確認】,確 認無誤再點擊【是】。

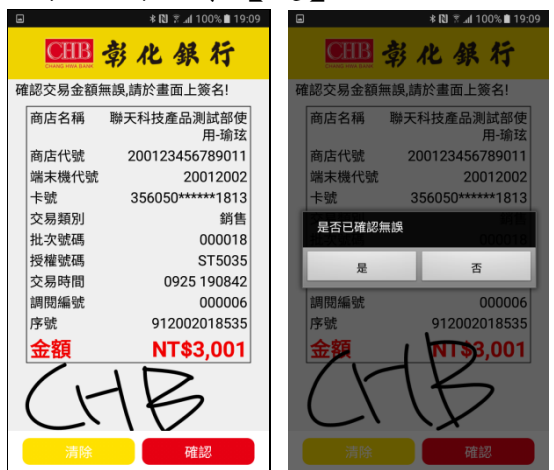

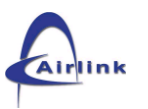

 請持卡人輸入手機號碼、E-mail 接受通知訊息或掃描 QR Code 查詢簽單後按確認交易完成(若不接受通知則直接按交易完成), 自動上傳簽名檔並回到一般交易畫面。

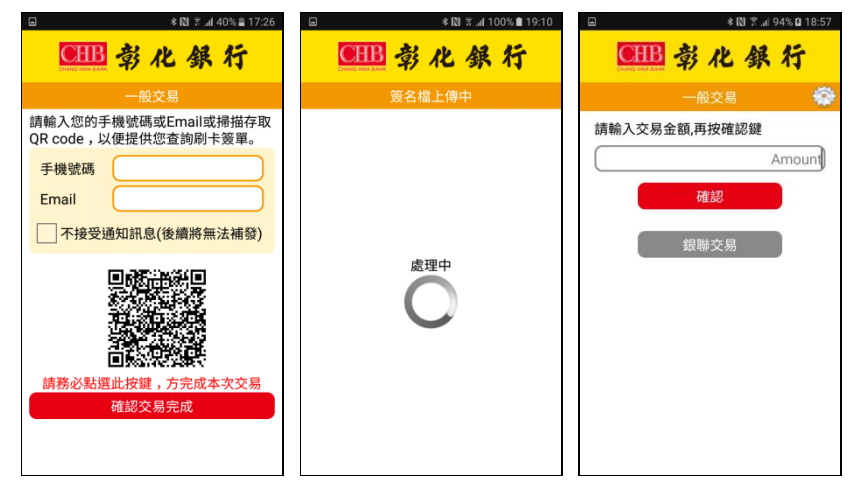

註:該卡收單行若有設定小額免簽名功能,將會告知【此交易免簽 名】請按【確認】直接跳過簽名畫面。

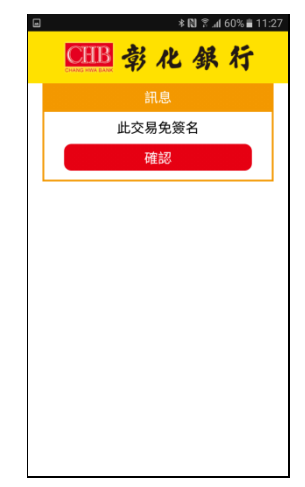

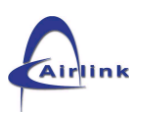

## ■ 取消交易

1. 如前述,先行登入系統,點擊【齒輪圖案 🔯 】功能處。

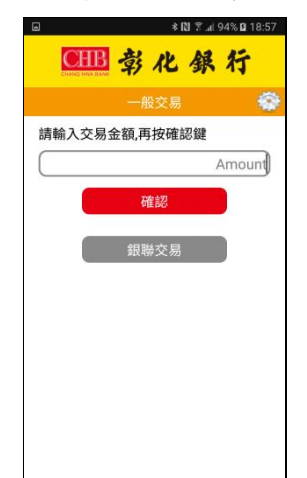

 點選【取消交易】後,請將信用卡放於讀卡機螢幕上方感應或 插入晶片卡槽或刷過磁條卡槽交易。

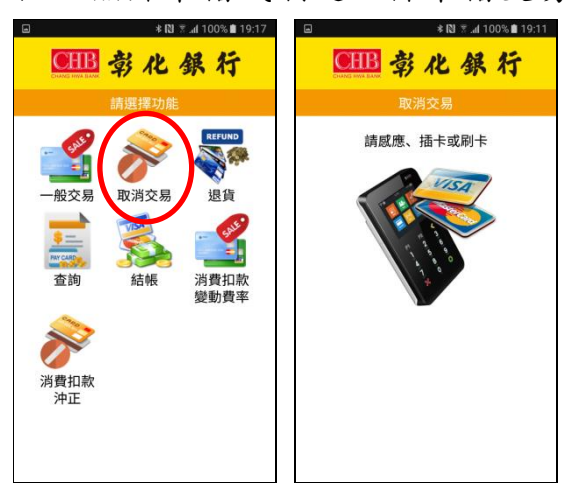

3. 請長按點選欲取消之交易。

| 諸馬北         | 取消交易<br>中欲取消之交 | \$<br>8 |
|-------------|----------------|---------|
| 交易日期        | 交易金額           | 授權碼     |
| 09/25 19:08 | 3,001          | ST5035  |
| 09/21 17:16 | 3,001          | ST5033  |
| 09/21 12:16 | 1              | ST5032  |
| 09/21 12:15 | 3,001          | ST5031  |
| 09/21 12:06 | -3,001         | ST5030  |
|             |                |         |

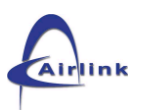

4. 確認取消資料,請持卡人點擊【確認】繼續。

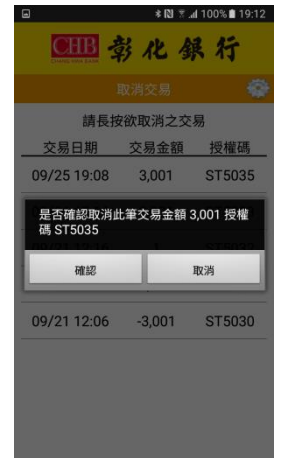

5. 請持卡人確認交易金額無誤於畫面上簽名後點擊【確認】, 確

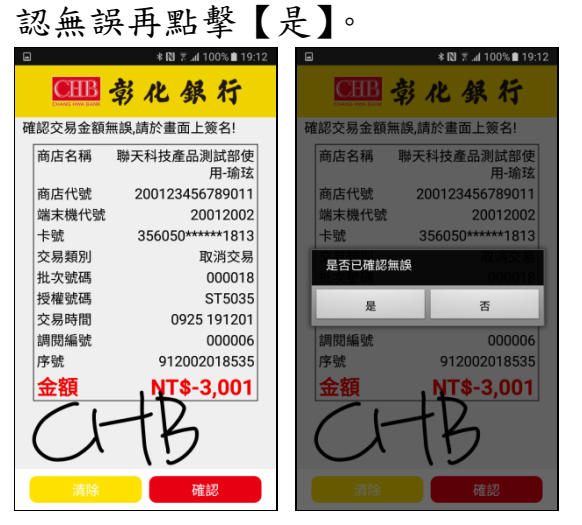

 請持卡人輸入手機號碼、E-mail 接受通知訊息或掃描 QR Code 查詢簽單後按確認交易完成(若不接受通知則直接按交易完成), 自動上傳簽名檔並回到一般交易畫面。

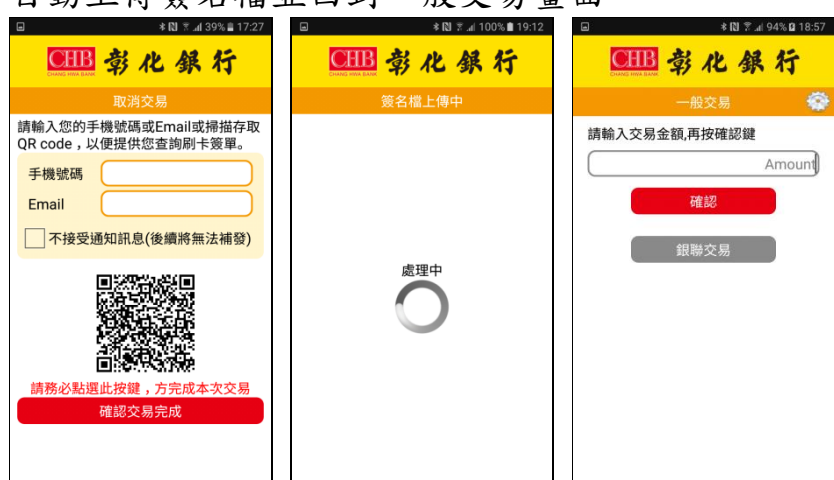

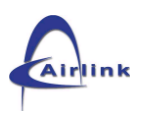

## ■ 退貨交易

如前述,先行登入系統,點擊【齒輪圖案 2 ]功能處。
 註:未結帳交易無法進行退貨。

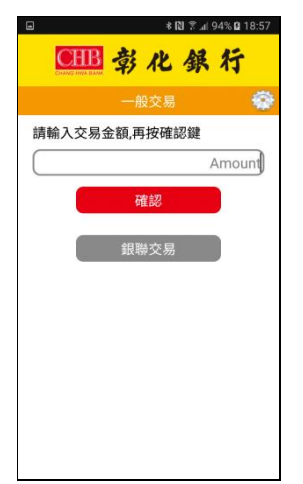

 點選【退貨交易】後,請輸入原交易金額,卡號(將信用卡放於 讀卡機螢幕上方感應或插入晶片卡槽或刷過磁條卡槽交易讀 取卡號)、授權碼(卡號、授權碼可輸可不輸)後,點擊【確認】。

|    | 6                                                                                                    | ≉ 🕅 🗏 ⊿l 100% 🖬 19:17                  | ۲                           | ≉ 🕅 ই.al 100                                         | % 💼 19:31      |
|----|----------------------------------------------------------------------------------------------------|----------------------------------------|-----------------------------|------------------------------------------------------|----------------|
|    |                                                                                                    | 化銀行                                    | CHB CHB                     | 彰化銀:                                                 | 行              |
|    | 書力                                                                                                    | <b>選擇功能</b>                            |                             | 退貨交易                                                 | -              |
|    | <ul> <li>一般交易</li> <li>一般交易</li> <li>正</li> <li>査詢</li> <li>ジ</li> <li>消費</li> <li>消費</li> <li>消費</li> <li>消費</li> <li>消費</li> <li>消費</li> <li>消費</li> <li>消費</li> <li>消費</li> <li>消費</li> <li>(1)</li> <li>(1)&lt;</li></ul> | 消交易<br>選貨<br>送結帳<br>遊費<br>消費扣款<br>變動費率 | 原交易日期<br>原交易金額<br>卡型<br>授權研 | 月 2017/09/25<br>月<br>九<br>356050*****<br>項<br>荷<br>記 | 3001)<br>+1813 |
| 3. | 請長按》<br>■                                                                                                    | 點選欲退<br>*N * 4 100% • 19:31            | 貨之交                         | 易。                                                   |                |
|    | Example 2010<br>356050******1813<br>09/25 19:13<br>週間編號 91200201854                                                                                                    |                                        |                             |                                                      |                |

4. 確認退貨資料請持卡人點擊【確認】後,繼續輸入要退貨的金

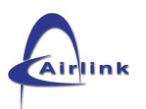

額後點擊【確認】。

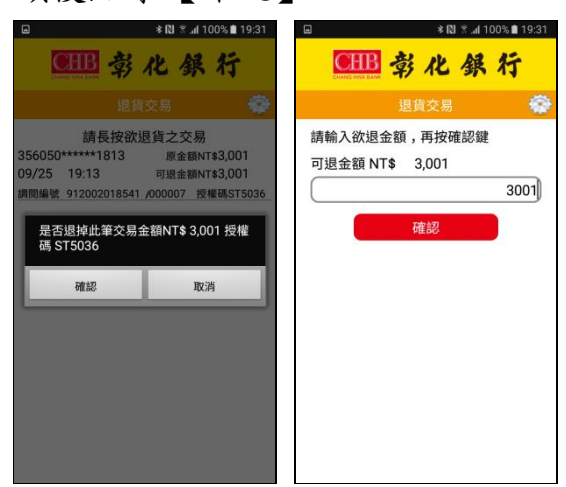

 請持卡人確認交易金額無誤於畫面上簽名後點擊【確認】,確 認無誤再點擊【是】。

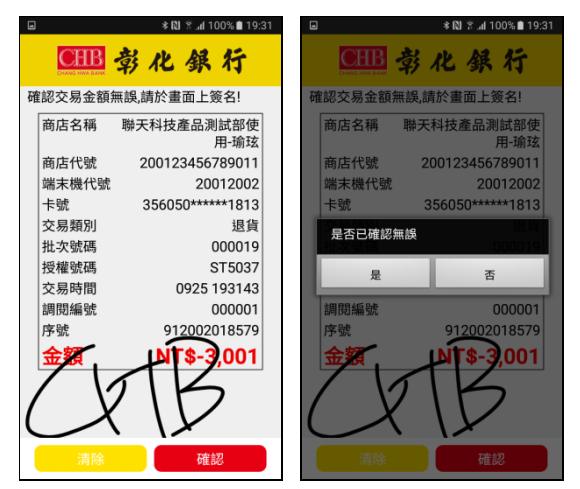

 請持卡人輸入手機號碼、E-mail 接受通知訊息或掃描 QR Code 查詢簽單後按確認交易完成(若不接受通知則直接按交易完成), 自動上傳簽名檔並回到一般交易畫面。

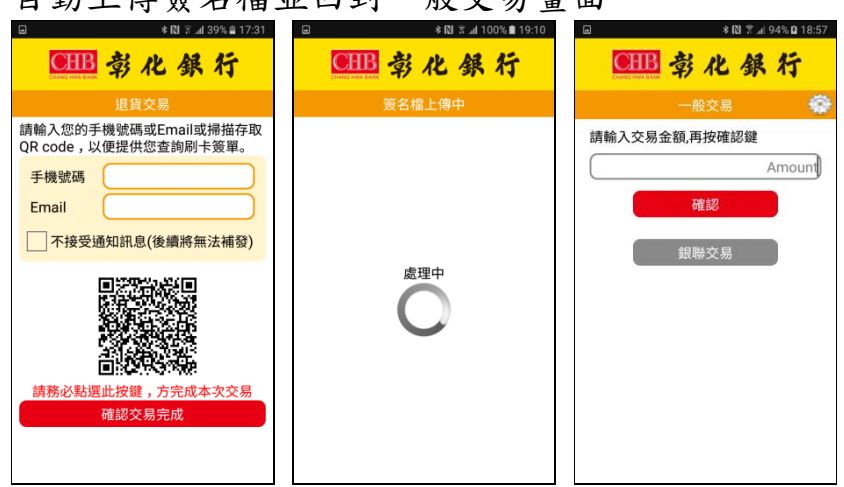

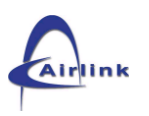

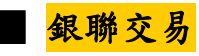

1. 如前述流程,請點擊【銀聯交易】再點擊【一般交易】。

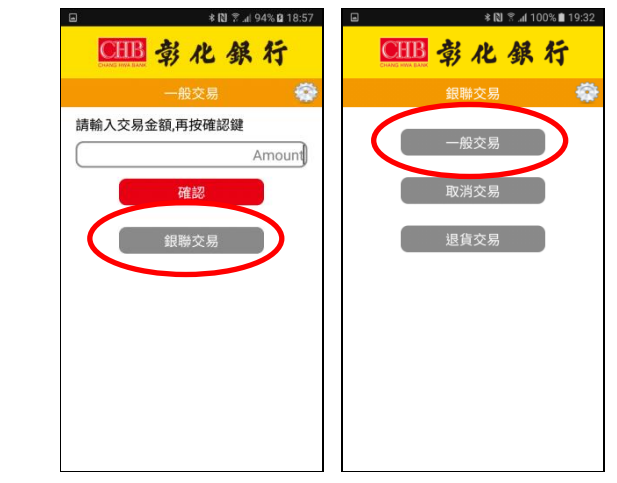

2. 請輸入交易金額再點擊【確認】。

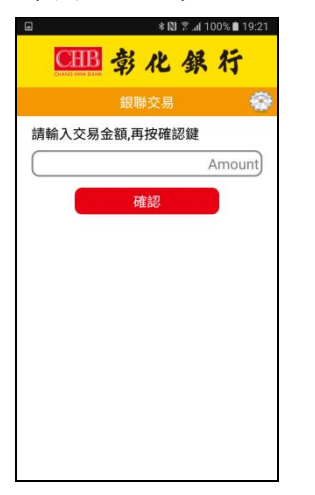

 請將銀聯卡片放於讀卡機螢幕上方感應或插入晶片卡槽或刷 過磁條卡槽交易;請照讀卡機螢幕上的畫面指示輸入卡片密碼 (PIN)後按 O。

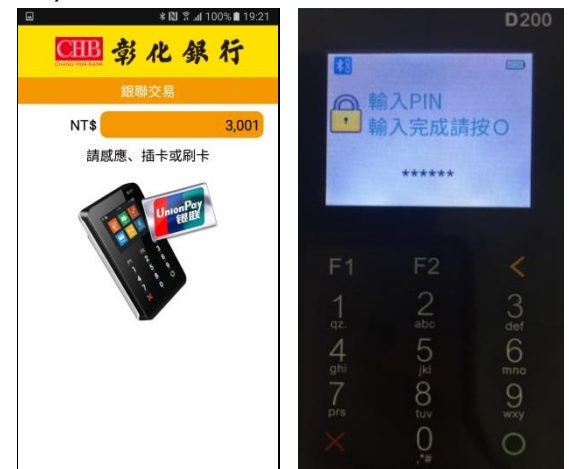

 請持卡人確認交易金額無誤於畫面上簽名後點擊【確認】,確 認無誤再點擊【是】。

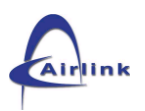

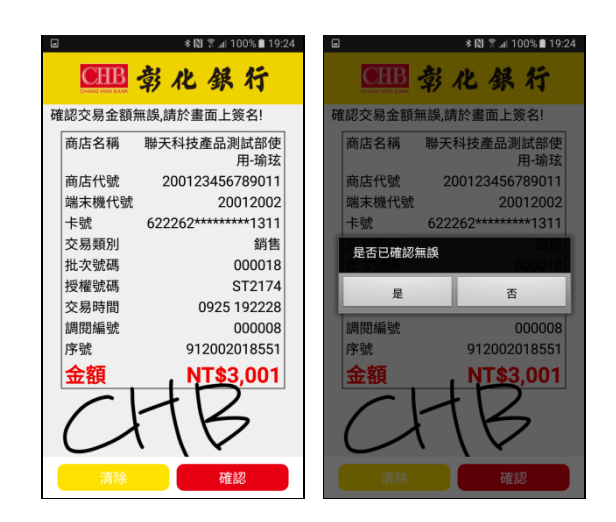

 請持卡人輸入手機號碼、E-mail接受通知訊息或掃描QR Code 查詢簽單後按確認交易完成(若不接受通知則直接按交易完成), 自動上傳簽名檔並回到一般交易畫面。

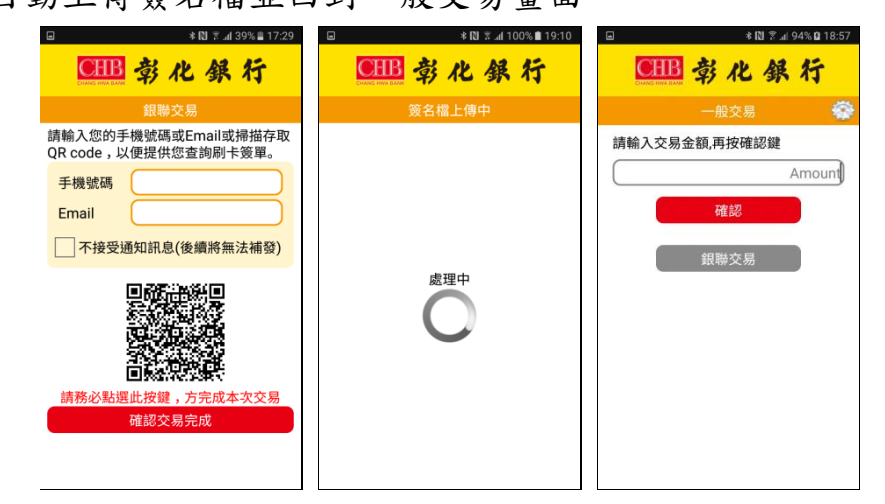

註:該卡收單行若有設定小額免簽名功能,將會告知【此交易免簽 名】請按【確認】直接跳過簽名畫面。

|   | <b>* 🕅 😤 "il 60% ≣ 11:27</b> |
|---|------------------------------|
|   | 🕮 彰化銀行                       |
|   | 訊息                           |
|   | 此交易免簽名                       |
|   | 確認                           |
| 1 |                              |
|   |                              |
|   |                              |
|   |                              |
|   |                              |
|   |                              |
|   |                              |
|   |                              |
|   |                              |

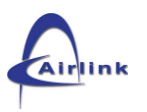

### ■ 銀聯取消交易

 如前述,先行登入系統,請點擊【銀聯交易】再點擊【取消交 易】後,將銀聯卡片放於讀卡機螢幕上方感應或插入晶片卡槽 或刷過磁條卡槽交易。

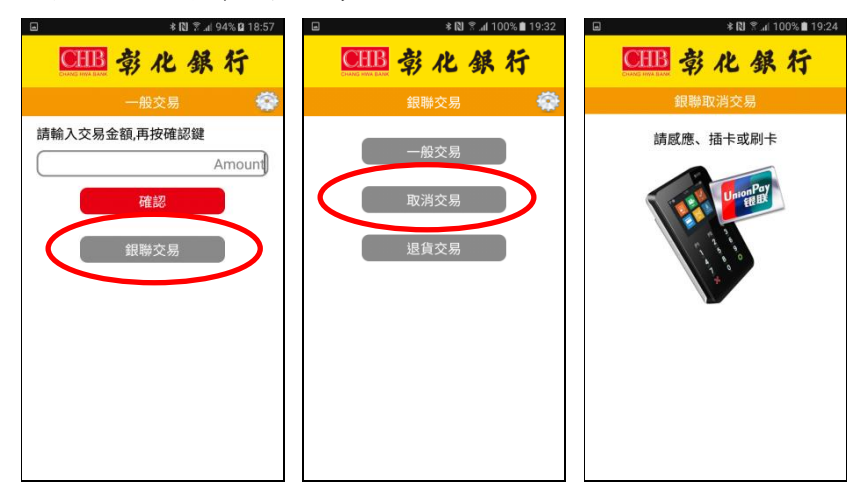

2. 請長按點選欲取消之銀聯交易。

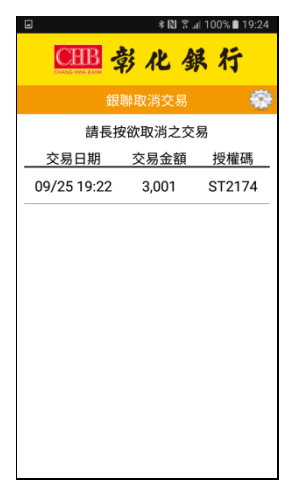

3. 確認取消資料,請持卡人點擊【確認】繼續。

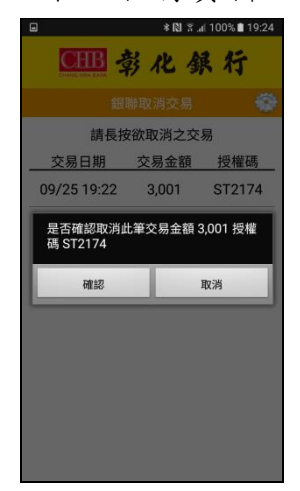

 請持卡人確認交易金額無誤於畫面上簽名後點擊【確認】,確 認無誤點擊【是】。

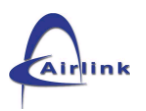

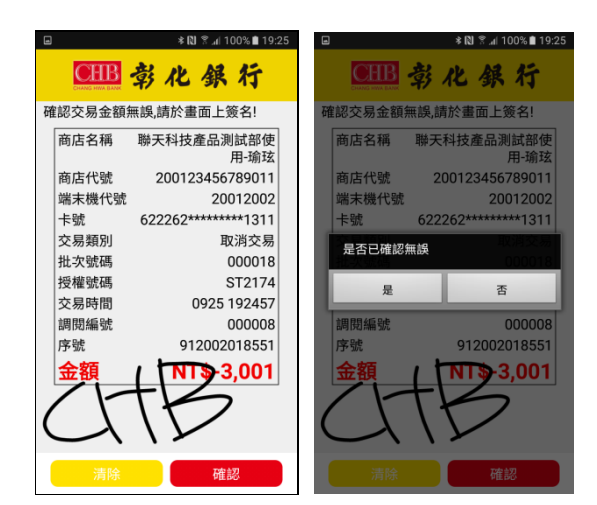

5.

請持卡人輸入手機號碼、E-mail,接受通知訊息或掃描 QR Code 查詢簽單後,按確認交易完成。(若不接受通知則直接 按交易完成)自動上傳簽名檔並回到一般交易畫面。

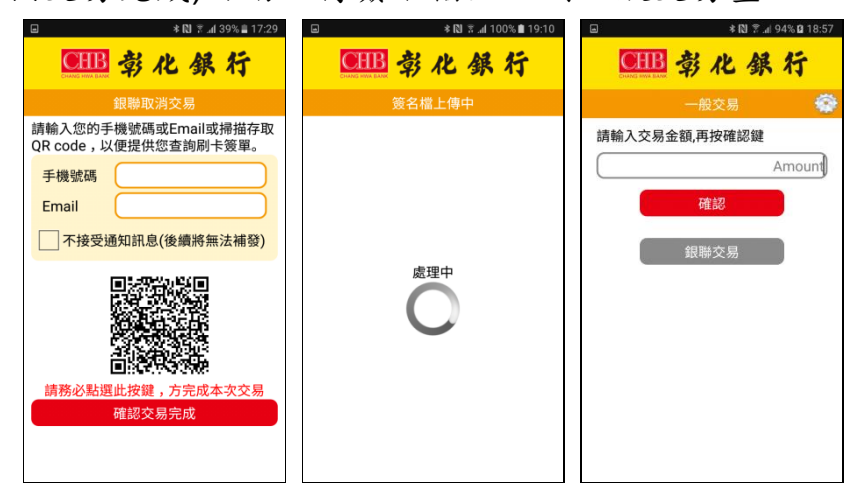

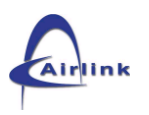

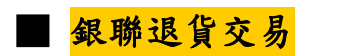

 如前述,先行登入系統,請點擊【銀聯交易】再點擊【退貨交易】後,請輸入原交易金額、卡號(將信用卡放於讀卡機螢幕上 方感應或插入晶片卡槽或刷過磁條卡槽交易)、授權碼(可輸可 不輸)後,點擊【確認】。註:未結帳交易無法進行退貨。

|    |                                                             |         | 0% 🖹 19:32 🔲 | × 🕅 😤 "d 99% 🖿 19   | 9:32      |
|----|-------------------------------------------------------------|---------|--------------|---------------------|-----------|
|    | ●                                                           | ● 章 化 銀 | 行            | HB 彰化銀行             |           |
|    | 一般交易 🌍                                                      | 銀聯交易    | *            | 銀聯退貨交易              | ŵ         |
|    | 請輸入交易金額,再按確認鍵                                               |         | 原            | 交易日期 2017/09/25     | $\supset$ |
|    | Amount                                                      | 一般交易    | 原            | 交易金額 30             | 01        |
|    | <u>1380</u> 本71                                             | 取当亦見    |              | 卡號 622262********13 | .11       |
|    |                                                             |         |              | 授權碼                 | $\supset$ |
|    | 銀聯交易                                                        | 退貨交易    | ノニ           | 確認                  |           |
|    |                                                             |         |              |                     |           |
|    |                                                             |         |              |                     |           |
|    |                                                             |         |              |                     |           |
|    |                                                             |         |              |                     |           |
|    |                                                             |         |              |                     |           |
|    |                                                             |         |              |                     |           |
| 2  | オモリアにない                                                     | 日化上十日   |              |                     |           |
| Ζ. | 請長按點選欲3                                                     | 区贝之父勿。  |              |                     |           |
|    |                                                             |         |              |                     |           |
|    | <b>● ● ● ● ● ● ● ● ● ● ● ● ● ● ● ● ● ● ● </b>               |         |              |                     |           |
|    | 銀聯退貨交易 🍲                                                    |         |              |                     |           |
|    | 請長按欲退貨之交易                                                   |         |              |                     |           |
|    | 622262*******1311 原金額NT\$3,001<br>09/25 19:30 可退金額NT\$3,001 |         |              |                     |           |
|    | 週間編號 912002018557 000009 授權碼ST2175                          |         |              |                     |           |

 確認退貨資料請持卡人點擊【確認】後繼續輸入要退貨的金額 後點擊【確認】。

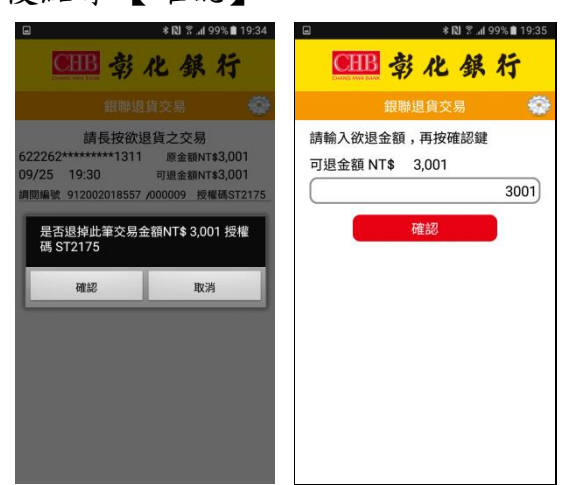

4. 請持卡人確認交易金額無誤於畫面上簽名後點擊【確認】, 確

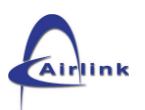

認無誤再點擊【是】。

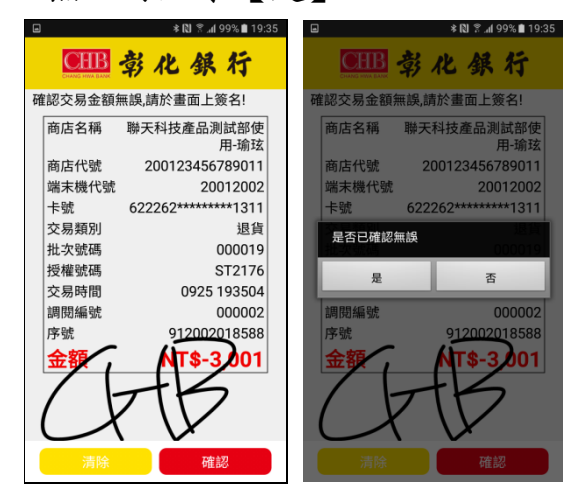

 請持卡人輸入手機號碼、E-mail 接受通知訊息或掃描 QR Code 查詢簽單後按確認交易完成(若不接受通知則直接按交易完成), 自動上傳簽名檔並回到一般交易畫面。

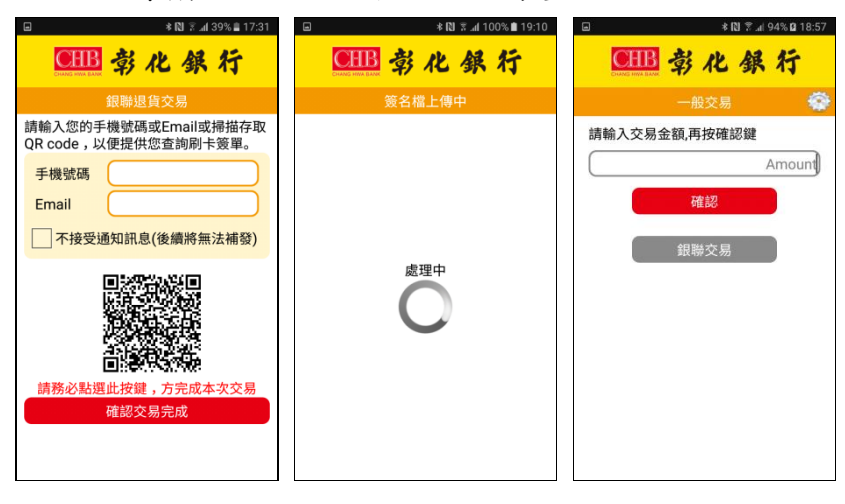

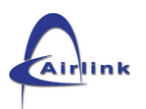

消費扣款變動費率

1. 如前述,先行登入系統,點擊【齒輪圖案 🔯】功能處。

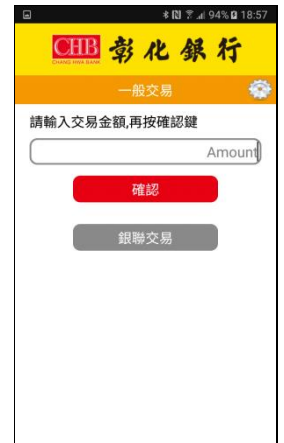

點選【消費扣款變動費率】後,可直接輸入交易金額再點擊【確認】。

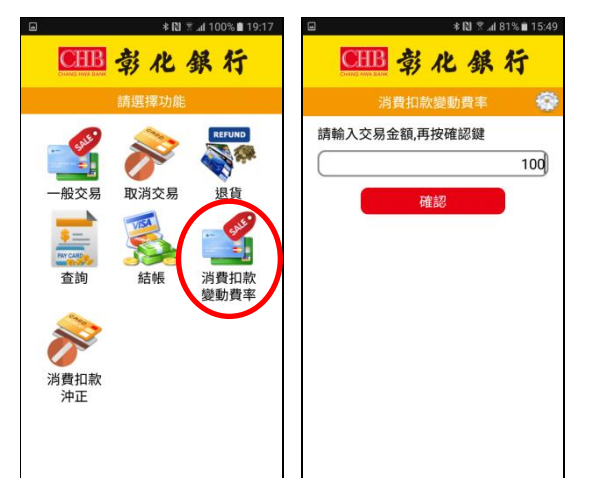

3. 請將金融卡放於讀卡機螢幕上方感應或插入晶片卡槽交易。

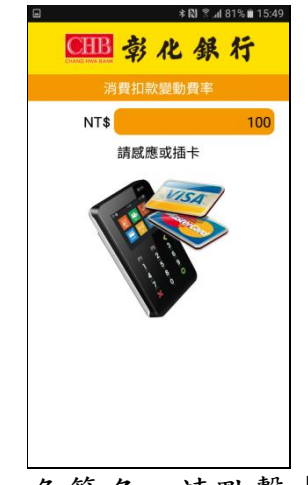

4. 免簽名,請點擊【確認】。

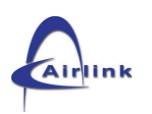

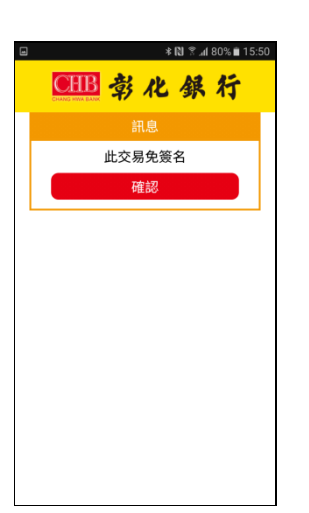

 請持卡人輸入手機號碼、E-mail,接受通知訊息或掃描 QR
 Code 查詢簽單後,按確認交易完成(若不接受通知則直接按交 易完成)回到一般交易畫面。

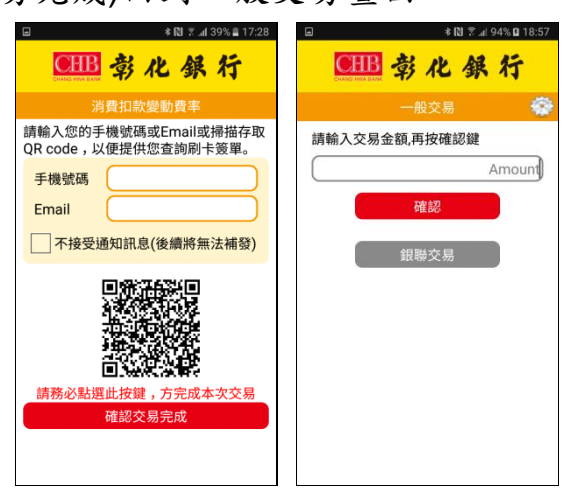

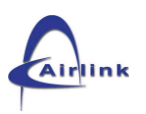

## ■ 消費扣款沖正

1. 如前述,先行登入系統,點擊【齒輪圖案 🔯】功能處。

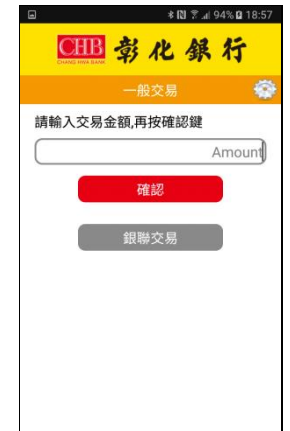

 點選【消費扣款沖正】後,請將金融卡放於讀卡機螢幕上方感 應或插入晶片卡槽交易。

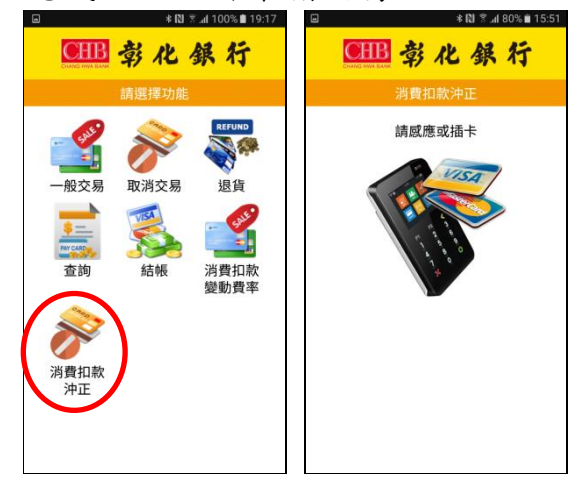

3. 請長按點選欲取消之交易。

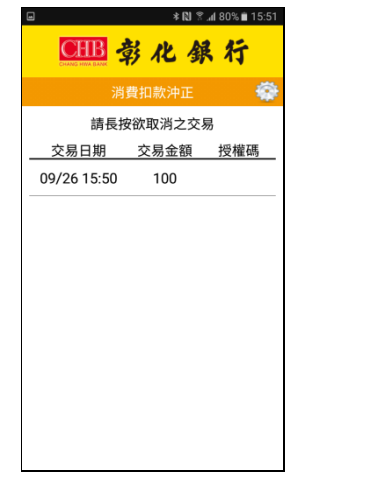

4. 確認取消資料,請持卡人點擊【確認】繼續。

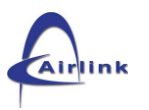

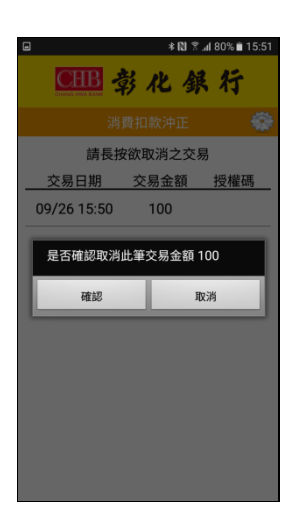

5. 免簽名,請持卡人點擊【確認】。

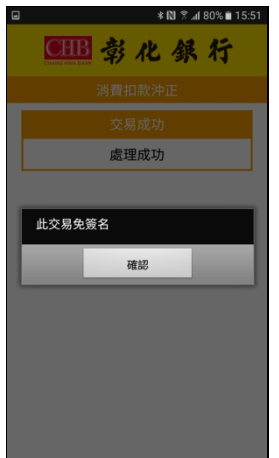

 請持卡人輸入手機號碼、E-mail,接受通知訊息或掃描 QR
 Code 查詢簽單後,按確認交易完成(若不接受通知則直接按交 易完成)回到一般交易畫面。

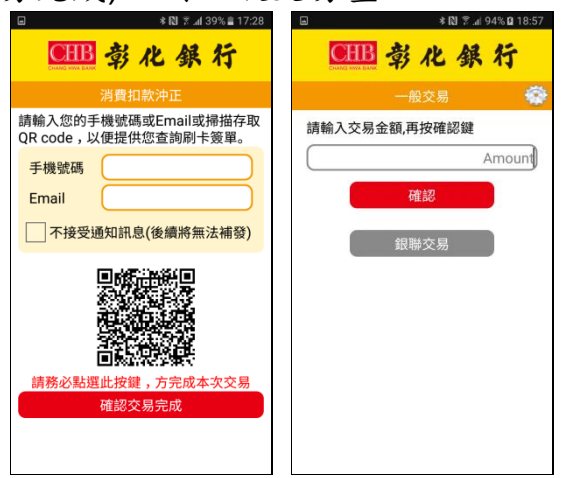

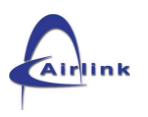

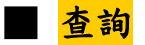

1. 如前述,先行登入系統,點擊【齒輪圖案 🐼 】功能處。

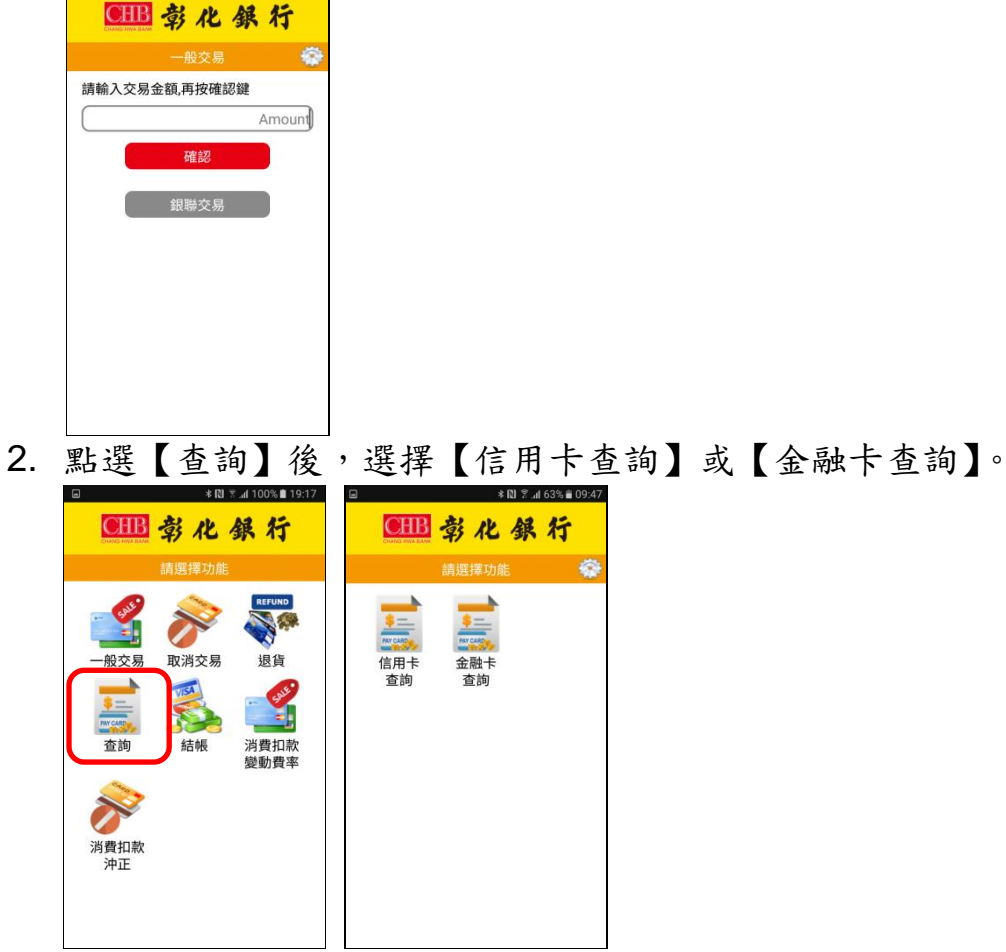

 點擊【未結帳交易查詢】顯示的是【信用卡查詢】或【金融卡 查詢】的未結帳交易總額,可再長按點擊顯示之總額區塊查詢

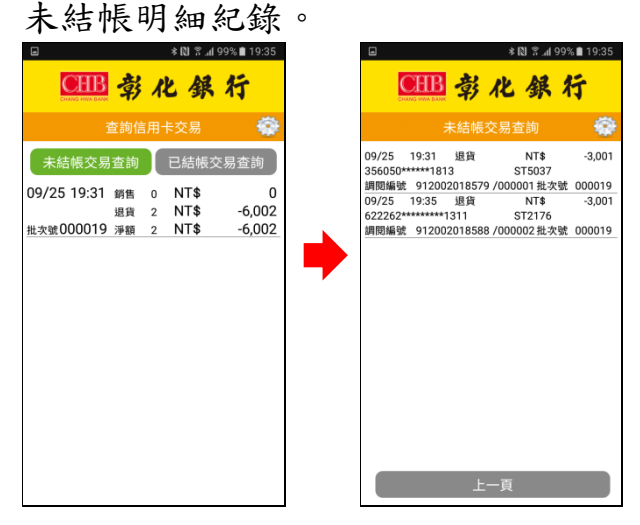

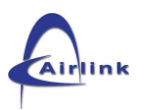

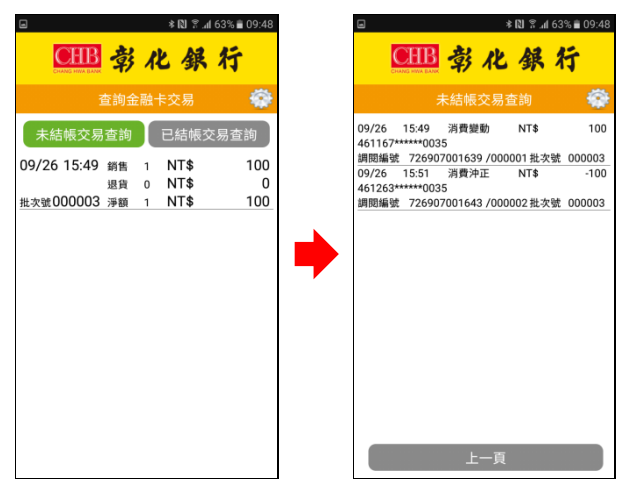

 點擊【已結帳交易查詢】顯示的是【信用卡】或【金融卡】的 已結帳交易總額,可長按點擊顯示之總額區塊查詢已結帳明細 紀錄。

| æ           |     |     | * 🕅 ຊີ. | al 99% 🗎 19:35 |
|-------------|-----|-----|---------|----------------|
| CHB         | 鄣   | 1   | 七鈃      | 行              |
|             | 查詢伯 | 言用· | 卡交易     | -              |
| 未結帳交易       | 查詢  |     | 已結帳     | 交易查詢           |
| 09/25 19:31 | 銷售  | 5   | NT\$    | 12,005         |
|             | 退貨  | 1   | NT\$    | -3,001         |
| 批次號000018   | 淨額  | 6   | NT\$    | 9,004          |
| 09/21 12:05 | 銷售  | 43  | NT\$    | 46,335         |
|             | 退貨  | 1   | NT\$    | -3             |
| 批次號000017   | 淨額  | 44  | NT\$    | 46,332         |
| 08/21 18:04 | 銷售  | 2   | NT\$    | 4              |
|             | 退貨  | 0   | NT\$    | 0              |
| 批次號000016   | 淨額  | 2   | NT\$    | 4              |
| 08/17 15:19 | 銷售  | 1   | NT\$    | 9,999,999      |
|             | 退貨  | 3   | NT\$    | -32            |
| 批次號000015   | 淨額  | 4   | NT\$    | 9,999,967      |
| 08/17 14:50 | 銷售  | 10  | NT\$    | 18,008         |
|             | 退貨  | 0   | NT\$    | 0              |
| 批次號000014   | 淨額  | 10  | NT\$    | 18,008         |
| 08/17 11:56 | 銷售  | 11  | NT\$    | 21,006         |
|             | 退貨  | 0   | NT\$    | 0              |
| #:次號000013  | 淨額  | 11  | NT\$    | 21.006         |

|         |          |           | %99 h. ≋ Ø ≉ | 6 🗎 19:35 |
|---------|----------|-----------|--------------|-----------|
|         |          | 彰人        | 七銀彳          | Ŧ         |
|         | i        | 已結帳交      | 易查詢          | -         |
| 09/21   | 12:06    | 退貨        | NT\$         | -3,001    |
| 356050* | *****181 | 3         | ST5030       |           |
| 調閱編號    | 91200    | 2017497 / | 000001批次號    | 000018    |
| 09/21   | 12:15    | 銷售        | NT\$         | 3,001     |
| 356050* | ****181  | 3         | ST5031       |           |
| 調閱編號    | 91200    | 2018506 / | 000002批次號    | 000018    |
| 09/21   | 12:16    | 銷售        | NT\$         | 1         |
| 356050* | *****181 | 3         | ST5032       |           |
| 調閱編號    | 91200    | 2018511 / | 000003批次號    | 000018    |
| 09/21   | 17:16    | 銷售        | NT\$         | 3,001     |
| 356050* | *****181 | 3         | ST5033       |           |
| 調閱編號    | 91200    | 2018525 / | 000004批次號    | 000018    |
| 09/25   | 19:12    | 取消交易      | NT\$         | -3,001    |
| 356050* | *****181 | 3         | ST5035       |           |
| 調閱編號    | 91200    | 2018535 / | 000006批次號    | 000018    |
| 09/25   | 19:13    | 銷售        | NT\$         | 3,001     |
| 356050* | *****181 | 3         | ST5036       |           |
| 調閱編號    | 91200    | 2018541 / | 000007批次號    | 000018    |
| 09/25   | 19:24    | 取消交易      | NT\$         | -3,001    |
| 622262* | *******  | 1311      | ST2174       |           |
| 調閱編號    | 91200    | 2018551 / | 000008批次號    | 000018    |
|         |          | 上一        | 頁            |           |

|             | 查詢金 | 融 | 卡交易  | -     |
|-------------|-----|---|------|-------|
| 未結帳交易       | 查詢  |   | 已結帳交 | 易查詢   |
| 09/25 19:31 | 銷售  | 2 | NT\$ | 2     |
|             | 退貨  | 0 | NT\$ | 0     |
| 批次號000002   | 淨額  | 2 | NT\$ | 2     |
| 09/21 12:05 | 銷售  | 6 | NT\$ | 3,303 |
|             | 退貨  | 0 | NT\$ | 0     |
| 批次號000001   | 淨額  | 6 | NT\$ | 3,303 |
|             |     |   |      |       |
|             |     |   |      |       |

|                | i                  | 已結帳交易       | 查詢         | - 44  |
|----------------|--------------------|-------------|------------|-------|
| 09/21          | 12:07              | 消費變動        | NT\$       |       |
| 461167<br>調閉編号 | ******003<br>72640 | 4001500 /00 | 0001 批次號 ( | 0000  |
| 09/21          | 12:16              | 消費變動        | NT\$       |       |
| 461167         | *****003           | 5           |            |       |
| 調閱編9           | ま 72640            | 4001508 /00 | 0002批次號(   | 00000 |
|                |                    |             |            |       |
|                |                    |             |            |       |
|                |                    |             |            |       |
|                |                    |             |            |       |
|                |                    |             |            |       |
|                |                    |             |            |       |
|                |                    |             |            |       |
|                |                    |             |            |       |
|                |                    |             |            |       |
|                |                    |             |            |       |
|                |                    |             |            |       |
|                |                    |             |            |       |

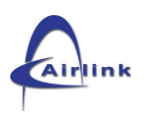

■ <mark>結帳</mark>

1. 如前述,先行登入系統,點擊【齒輪圖案 🔯 】功能處。

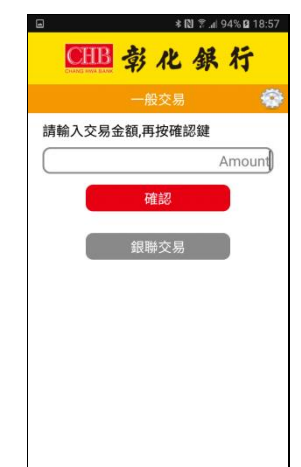

 點選【結帳】後,請選擇【全部結帳】或【信用卡結帳】或【金 融卡結帳】,顯示可結帳的未結帳交易總額,點擊【明細】可 查詢【未結帳明細】。

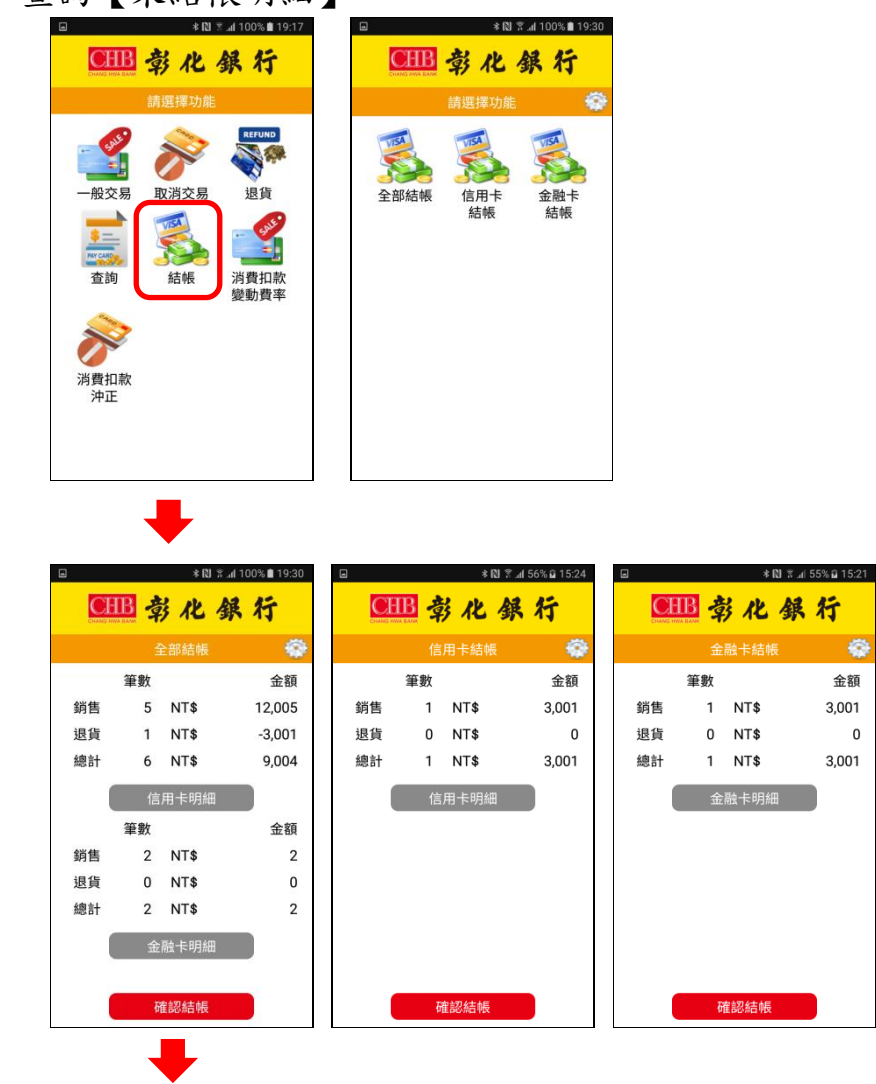

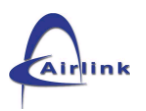

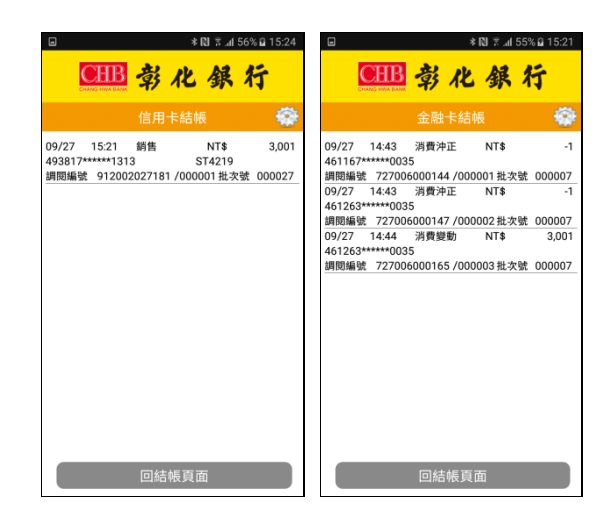

 點擊【確認結帳】即結帳完成,可再點擊【確認】回一般交易 畫面。

|    | * 🛙 🖇         | al 100% 🗎 19:30 | ≣ \$ 🕅 ۲ .al 100% 🖬 19:31 | ■ * 🔃 🖗 🖉 18:57 |
|----|---------------|-----------------|---------------------------|-----------------|
| CH | <b>B</b> 彰化 針 | 展行              | 🕮 彰化銀行                    | 🕮 彰化銀行          |
|    |               | -               | 訊息                        | 一般交易 💮          |
|    | 筆數            | 金額              | 信用卡結帳:成功                  | 請輸入交易金額,再按確認鍵   |
| 銷售 | 5 NT\$        | 12,005          | 金融卡結帳:成功                  | Amount          |
| 退貨 | 1 NT\$        | -3,001          | 確認                        | 7785471         |
| 總計 | 6 NT\$        | 9,004           |                           | 外生成             |
| 1  | 信用卡明細         |                 |                           | 銀聯交易            |
|    | 筆數            | 金額              |                           |                 |
| 銷售 | 2 NT\$        | 2               |                           |                 |
| 退貨 | 0 NT\$        | 0               |                           |                 |
| 總計 | 2 NT\$        | 2               |                           |                 |
| (  | 金融卡明細         |                 |                           |                 |
|    | 確認結帳          |                 |                           |                 |

 可到【查詢】功能,選擇【信用卡查詢】或【金融卡查詢】, 點擊【已結帳交易查詢】查到剛剛結帳的交易總額紀錄。

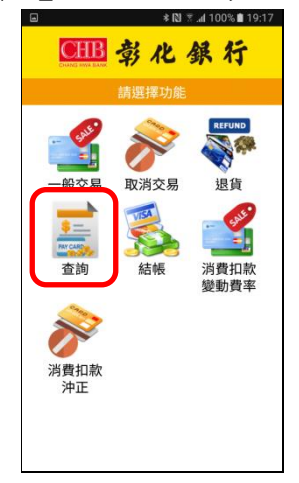

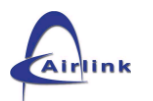

## 聿. Q&A 及故障排除

- Q1:我的讀卡機按電源鍵都沒反應?
- A1: 確認電池電量是否有電,或連接 USB 連接線再按電源鍵開機。
- Q2: 藍芽無法連線?
- A2:請將原已配對之裝置移除,重新啟動讀卡機進入配對狀態再次配對。
- Q3:mPOS 讀卡機讀卡時無反應?
- A3:1. 請結束本應用程式(APP)運作(可按手機上的「返回」按鍵),再

重新啟動本應用程式(APP)。

- 2. 將讀卡機關機重新開機(開關機請參考【壹. mPOS 讀卡機安裝說
  - 明】
- 3. 重新點選【彰銀行動收單業務 mPOS】APP 圖示即可開始重新連線。
- Q4:mPOS 讀卡機會不會進入休眠?
- A4:讀卡機開啟並連線成功後,若停置2分鐘進入屏保、1秒鐘進入休眠,即關閉螢幕進入省電模式,螢幕背光將關閉進入省電狀態,

若進行交易時仍能由應用程式(APP)啟動,不需其他操作。

Q5: 電池壞掉如何處理?

A5:可先接上 USB 連接線直接供電,仍可繼續交易,並通知本行更換

#### 電池。

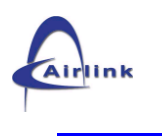

伍. 附件

## mPOS APP 信用卡顯示訊息表

| 回應碼 | APP 顯示訊息                                     | 回應碼  | APP 顯示訊息                            |
|-----|----------------------------------------------|------|-------------------------------------|
| 01  | 01 拒絕交易                                      | 1005 | 1005 讀卡機 BT 等待連線要求。。。(LISTEN)       |
| 02  | 02 拒絕交易                                      | 1001 | 1001 找不到任何讀卡機                       |
| 03  | 03 拒絕交易                                      | 1002 | 1002 讀卡機 BT 未連線(DISCONNECTED)       |
| 05  | 05 拒絕交易                                      | 1003 | 1003 讀卡機 BT 傳送失敗(PARAMETER ERR)     |
| 12  | 12 拒絕交易                                      | 1004 | 1004 讀卡機 BT 傳送失敗(PARAMETER ERR)     |
| 13  | 13 拒絕交易                                      | 300C | 300C 沖消資料未上傳                        |
| 14  | 14 拒絕交易                                      | 2002 | 2002 使用者終止交易                        |
| 19  | 19 無法與主機連繫                                   | 3007 | 3007 簽名資料未上傳                        |
| 21  | 21 無此交易                                      | 2004 | 2004 讀卡機 BT 連線失敗(BLSTUNKNOW STATUS) |
| 25  | 25 拒絕交易                                      | 200B | 200B 讀卡機 PAY START 失敗               |
| 30  | 30 拒絕交易                                      | 300E | 300E 不允許在此系統環境下執行                   |
| 41  | 41 拒絕交易                                      | 2003 | 2003 讀卡機 BT 等待連線要求。。。(LISTEN)       |
| 43  | 43 拒絕交易                                      | 100C | 100C 網路連線失敗, 請確認網路是否正常              |
| 51  | 51 拒絕交易                                      | 100D | 100D 網路連線失敗, 請確認網路是否正常              |
| 54  | 54 拒絕交易                                      | 100E | 100E 網路連線失敗, 請確認網路是否正常              |
| 55  | 55 拒絕交易                                      | 100F | 100F 網路連線失敗, 請確認網路是否正常              |
| 63  | 63 拒絕交易                                      | 2012 | 2012 網路連線失敗, 請確認網路是否正常              |
| 71  | 71 拒絕交易                                      | 2016 | 2016 網路連線失敗, 請確認網路是否正常              |
| 72  | 72 拒絕交易                                      | 201A | 201A 網路連線失敗, 請確認網路是否正常              |
| 73  | 73 您的行動設備有異動,請與客服<br>中心(02)xxxxxxx 聯繫        | 300D | 300D 讀卡機 登入失敗,請重試                   |
| 74  | 74 您的 APP 程式碼錯誤,請與客服<br>中心(02)xxxxxxx 聯繫     | 300C | 300C 傳送圖檔失敗                         |
| 75  | 75 您的 Reader Key 有誤,請與客<br>服中心(02)xxxxxxx 聯繫 | 4040 | 4040 請改用銀聯交易功能才可處理此卡                |
| 9A  | 9A 此版本 APP 已停止使用,請更新版本                       | 4047 | 4047 請改用一般交易功能才可處理此卡                |
| 9B  | 9B 已有新版 APP,請更新                              | 4071 | 4071 本程式不允許於遭破解的系統環境下執行             |
| 9C  | 9C 此版本 APP 將於 YYYY/MM/DD 後<br>停用,請盡快更新       |      |                                     |
| 89  | 89 拒絕交易                                      |      |                                     |
| 93  | 93 讀卡機無法作業,請與客服中心<br>(02)xxxxxxx 聯繫          |      |                                     |
| 96  | 96 無法成功,請重新交易                                |      |                                     |
| 97  | 97 無法成功,請重新交易                                |      |                                     |
| 98  | 98 無法成功,請重新交易                                |      |                                     |
| AO  | AO 無法成功,請重新交易                                |      |                                     |
| 9D  | 9D 帳號密碼錯誤                                    |      |                                     |

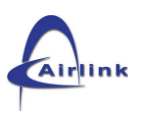

## mPOS APP 金融卡顯示訊息表

| 回應碼 | APP 顯示訊息                                        |
|-----|-------------------------------------------------|
| 00  | 訊息被 MESSAGE SENDER 認可                           |
| 02  | 拒絕交易,需進行人工授權                                    |
| 03  | 端末機或特店有問題                                       |
| 04  | 失效卡片,不更新磁軌且不留置卡片                                |
| 05  | 拒絕交易                                            |
| 07  | 失效卡片,不更新磁軌且留置卡片                                 |
| 12  | 無此交易                                            |
| 13  | 提款/圈存金額或金融卡國際提款交易金額錯誤                           |
| 14  | 卡號有誤                                            |
| 19  | 交易訊息發生TIMEOUT                                   |
| 21  | 訊息之 MAPPING 欄位資料與原交易相關訊息之欄位資料不相符                |
| 30  | 訊息格式或內容編輯錯誤                                     |
| 41  | 卡片遺失(LOST)                                      |
| 43  | 卡片被竊(STOLEN)                                    |
| 51  | 帳戶可用餘額不足,不更新磁軌且不留置卡片                            |
| 54  | 失效卡片,不更新磁軌且不留置卡片                                |
| 55  | 客戶密碼錯誤,請重新輸入,不更新磁軌且不留置卡片                        |
| 56  | Verify MAC error                                |
| 57  | 拒絕交易                                            |
| 59  | 該卡片之帳戶為問題帳戶,不更新磁軌且不留置卡片                         |
| 61  | 提款、授權完成等交易之累計金額超過累計限額,或金融卡國際提款交易金額超過限額          |
| 65  | 提款累計次數超過累計限制次數,或國際信用卡交易累計次數超過限制次數,需進行人工<br>授權交易 |
| 76  | 未約定消費扣款功能帳戶                                     |
| 82  | 存款單位檢核第二磁軌之 CVV 內容有誤,不更新磁軌且不留置卡片                |
| 91  | 收信單位未參加該跨行業務,或系統暫時無法運作以致交易訊息無法傳送                |
| 96  | 財金公司或銀行端服務暫停                                    |
| 98  | 收不到發卡方應答                                        |
| C8  | 感應式交易金額超過累計限額                                   |
| C9  | 感應式交易次數超過累計限制次數                                 |

## ※還是無法解決問題時,請直接與客服中心聯繫※